# Vacation Requests

Supervisor Approval

#### Vacation Request Instructions For All Employees

- **1. Request Approval**: Employees must request and receive approval from their supervisor to take a vacation.
- **2.** Timecard Visibility: Once approved, vacation hours are visible on the timecard.
- **3.** Sufficient Hours Requirement: Whether PTO or vacation bank, the ADP system will automatically reject vacation requests if there is insufficient time.
- **4. Display Differences**: Vacation time can appear as days or hours. Make sure to understand the work schedule.

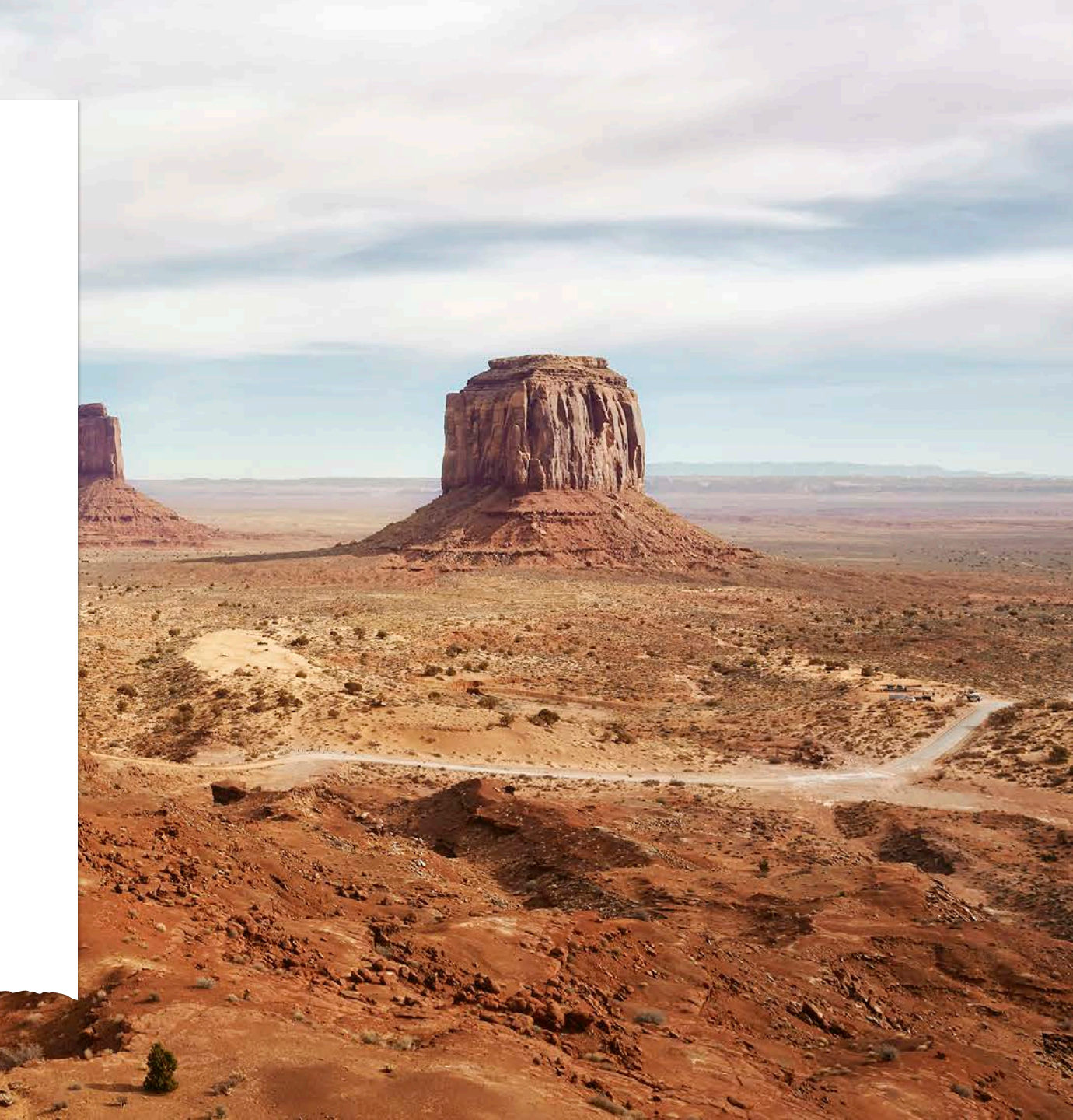

# Vacation Request Instructions For All Employees

- 5. Modifying Vacation Time: Employees must work with an ADP practitioner and you as the supervisor to modify vacation time after the pay period ends in which the vacation time falls.
- 6. Canceling Requests: Salary employees can cancel vacation requests before the pay period ends in which their vacation time falls. Hourly employees work with their supervisors.

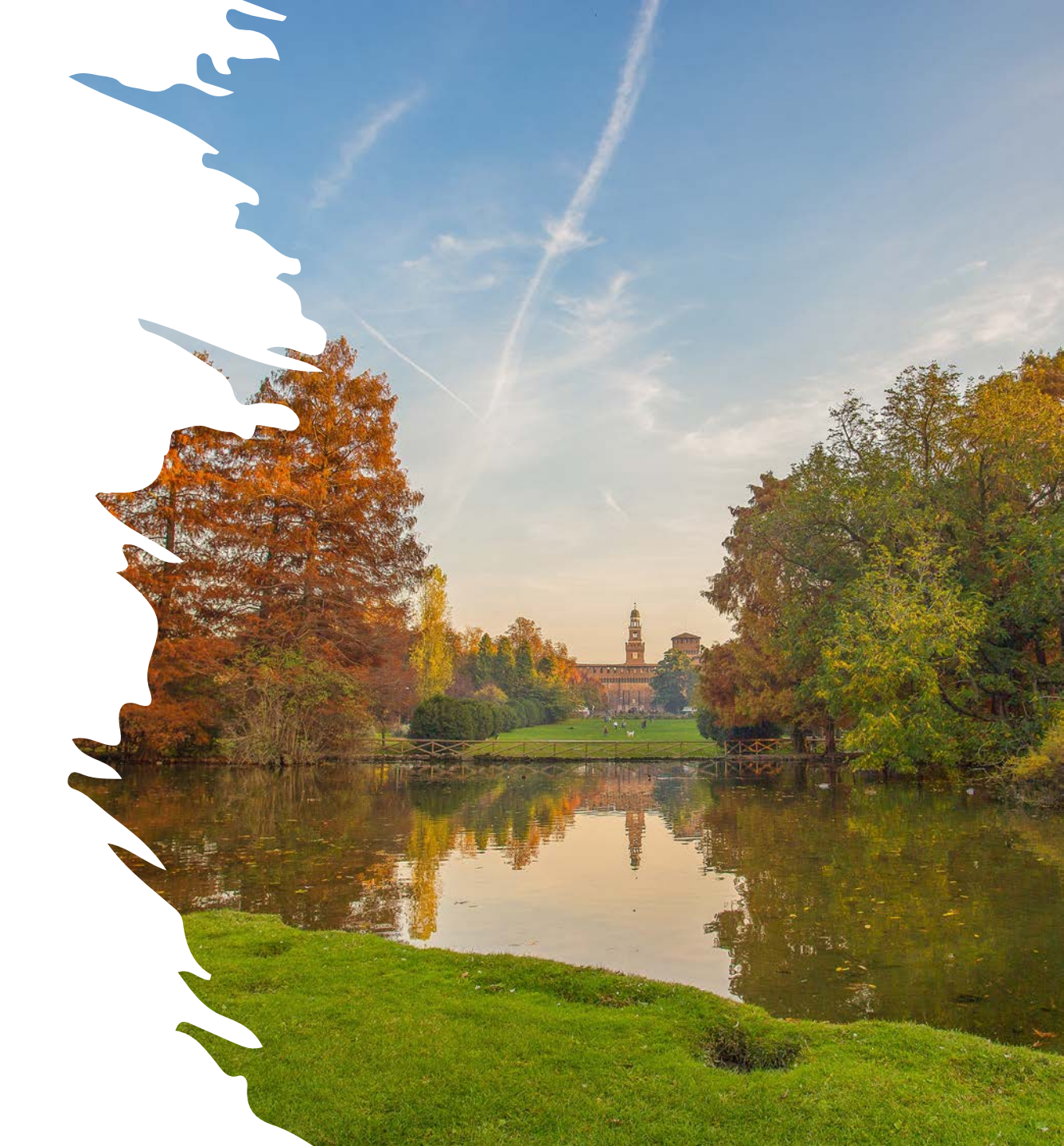

# What if the vacation balance is not accurate?

As of May 28, PTO and vacation hours have been loaded into ADP. If you think the hours need to be corrected, you have until Monday, July 1, 2024, to work with Payroll to fix any errors. Follow these steps:

- Send an email to <a href="mailto:payroll@nccsda.com">payroll@nccsda.com</a>
- Include an explanation of why the number of days is incorrect.
- Payroll staff will work with you to ensure your vacation balance is accurate.

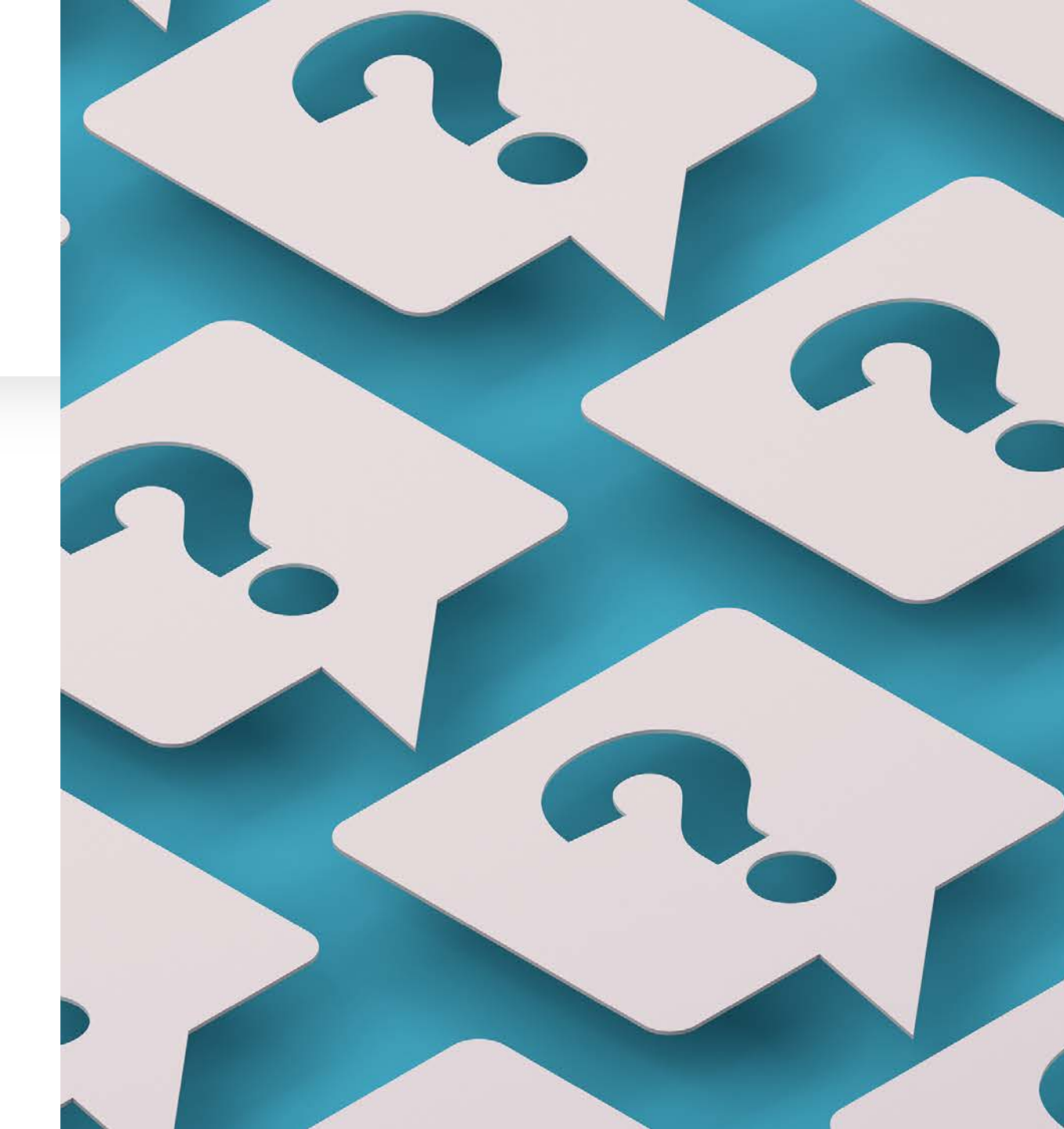

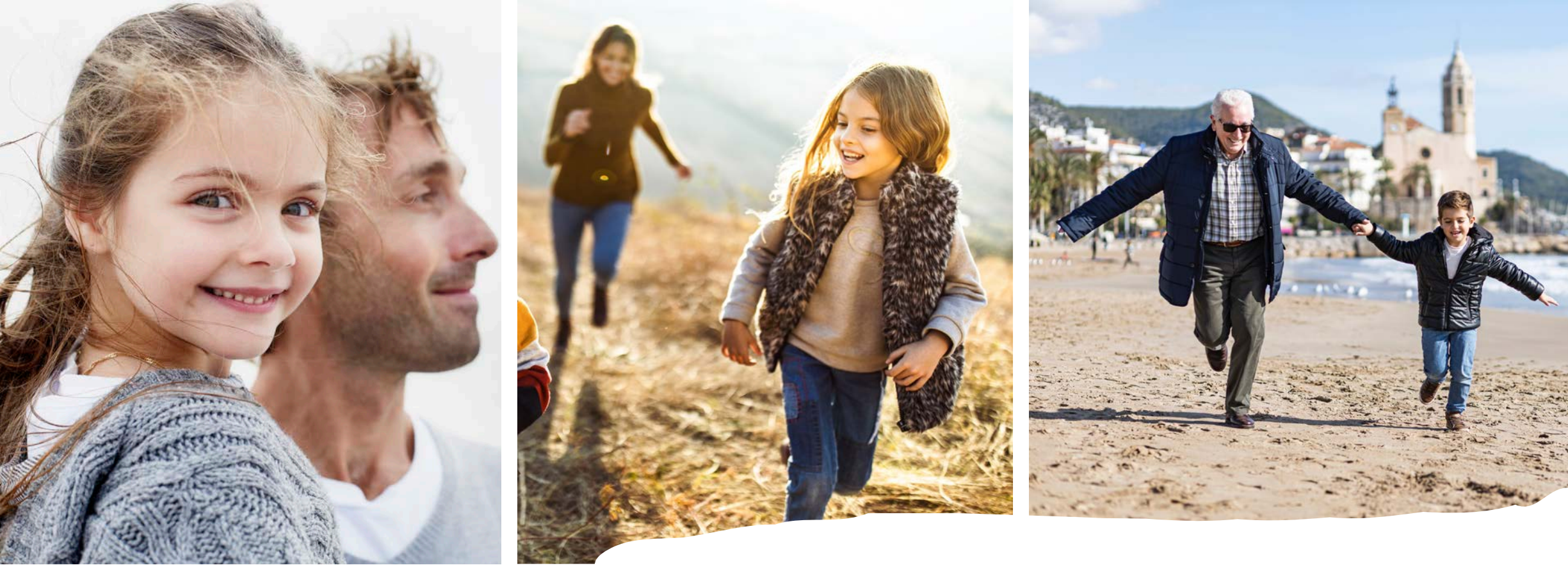

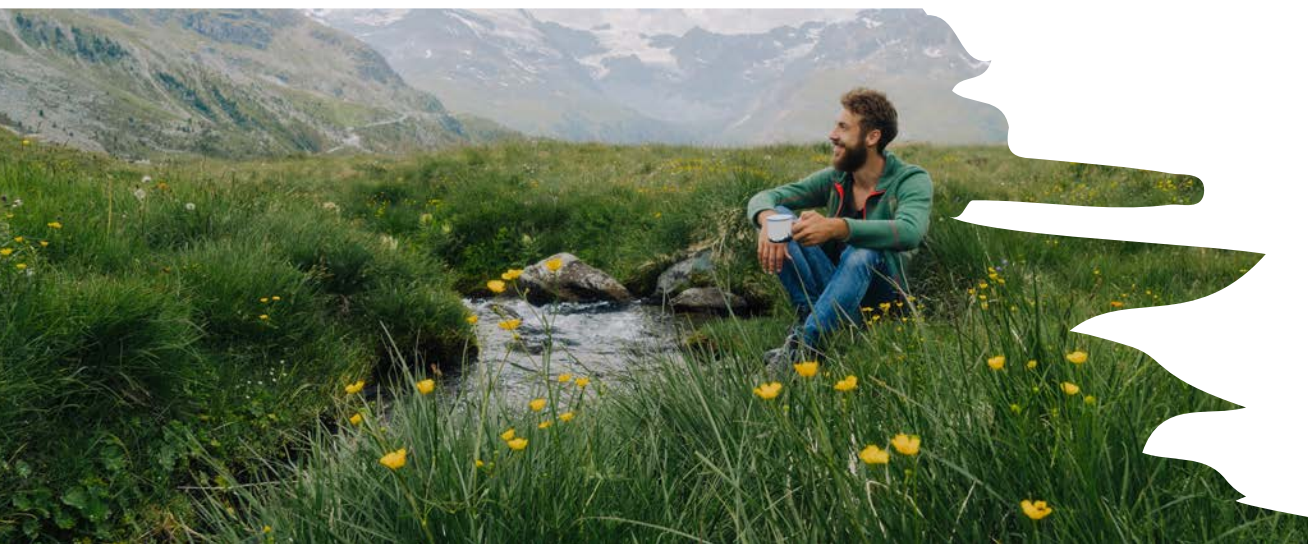

# Checking Accruals

#### Log into ADP using NCC Website

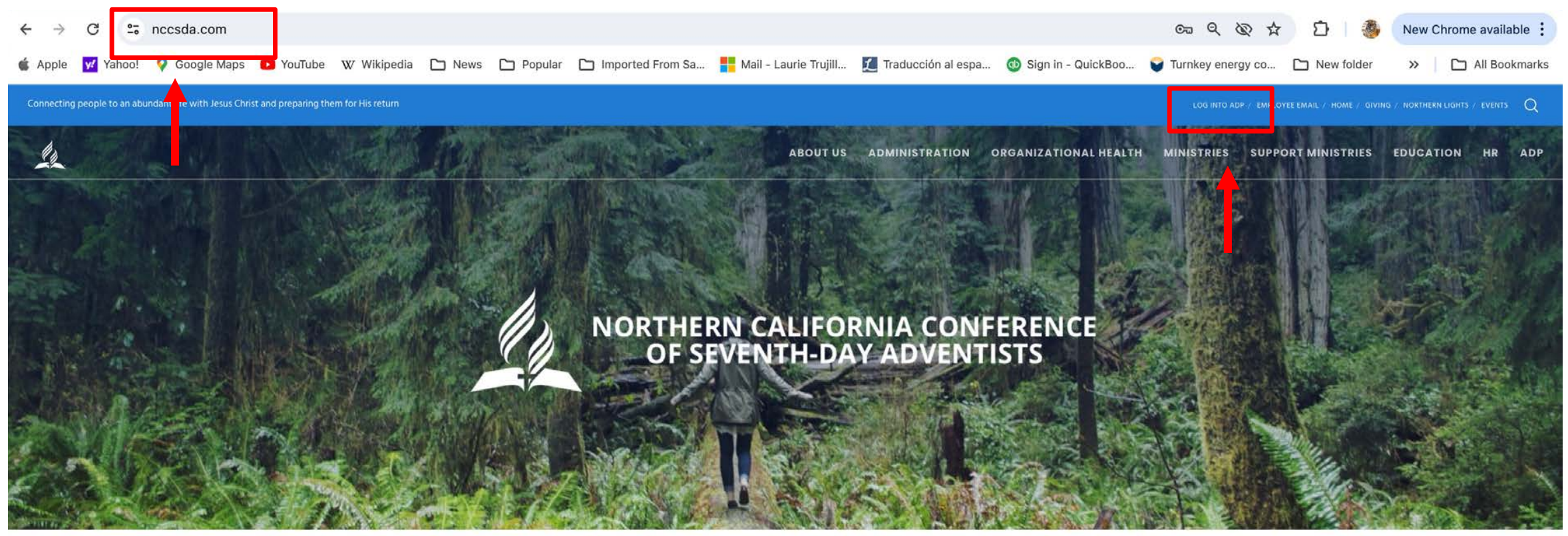

HOME

RETURN TITHE & OFFERING

VOLUNTEER CLEARANCE

Q CHURCH/SCHOOL FINDER JOB OPENINGS

NCC EVENTS

# ADP Workforce Now Home page

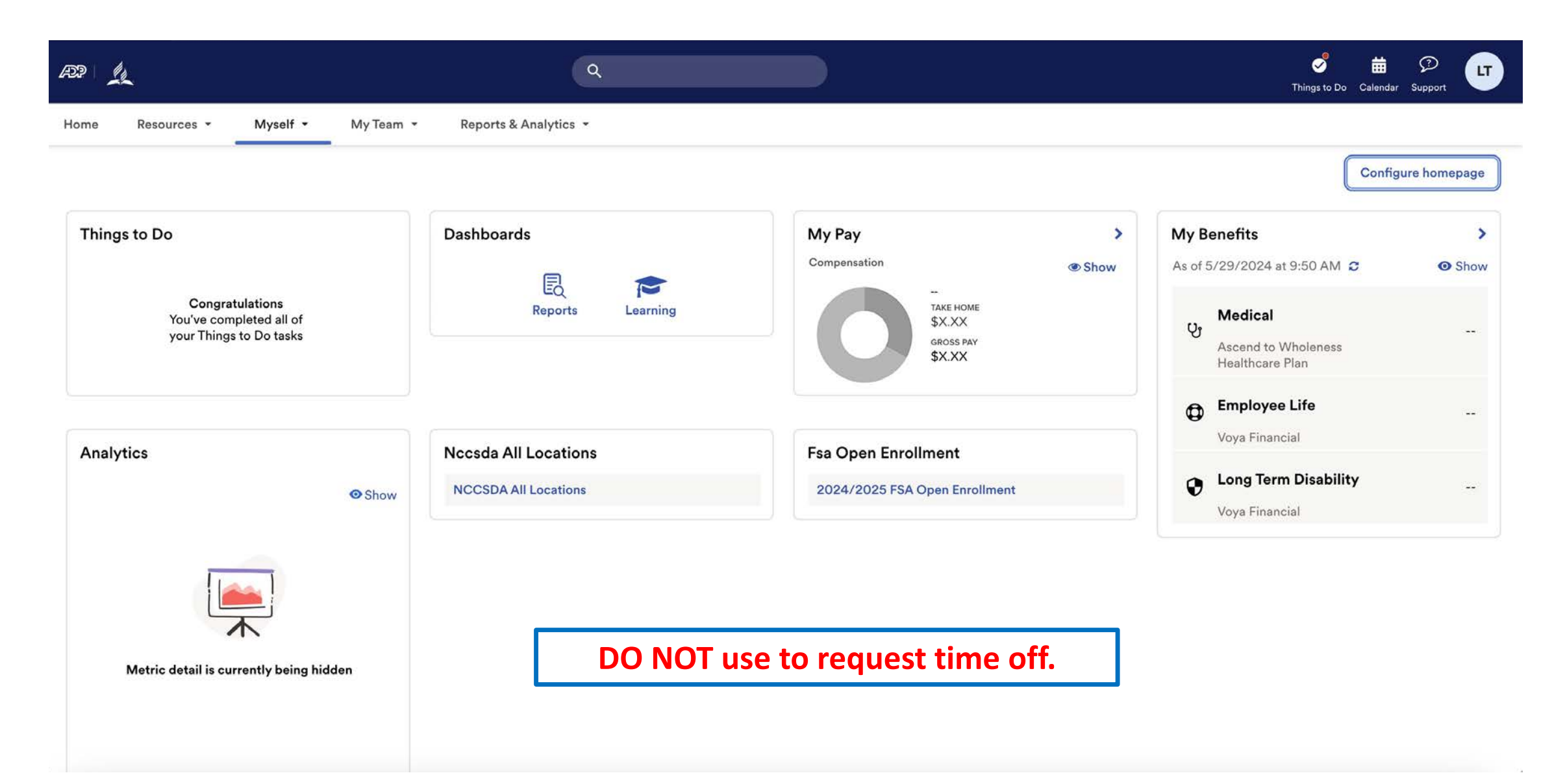

Under Myself select Dashboard under Workforce Management header. You may have to press twice if you have "popup blocker" enabled.

| RP L                                                                                               |                                                                                                    | ٩                |                                                                           |                                                                                        |   | S<br>Things to Do C                                                               | 🛗 🖓 ሆ              |
|----------------------------------------------------------------------------------------------------|----------------------------------------------------------------------------------------------------|------------------|---------------------------------------------------------------------------|----------------------------------------------------------------------------------------|---|-----------------------------------------------------------------------------------|--------------------|
| Home Resources - Myself -                                                                          | My Team 👻 Repor                                                                                               | ts & Analytics 👻 |                                                                           |                                                                                        |   |                                                                                   |                    |
| My Information<br>Profile<br>Benefits<br>Enrollments<br>Employee Discounts - LifeMart<br>Documents | Personal Information<br>Dependents & Beneficiar<br>Workforce Manageme<br>Dashboard<br>Talent<br>Career Center | ent              | Employment<br>Organizational Chart<br>My Documents<br>Form I-9<br>Surveys | PayPersonal Accrued TimeCalculatorsPayment OptionsTax WithholdingsPay & Tax Statements |   | ïts<br>2024 at 9:50 AM ♂<br>dical                                                 | Configure homepage |
| Analytics                                                                                          | Show NCCSE                                                                                                    | All Locations    |                                                                           | Fsa Open Enrollment<br>2024/2025 FSA Open Enrollment                                   | • | Healthcare Plan  Employee Life Voya Financial Long Term Disability Voya Financial |                    |
| Metric detail is currently being hide                                                              | len                                                                                                    |                  |                                                                           |                                                                                        |   |                                                                                   |                    |

#### Note: Clicking "Dashboard" takes you to a new page. Refer to this example.

#### ADP Login Page

Time and Attendance Page

| <ul> <li>← → C</li> <li>➡ workforcenow.adp.com/theme/index.html#/home</li> <li>▲ Apple</li> <li>✓ Yahoo!</li> <li>✓ Google Maps</li> <li>✓ YouTube</li> <li>W Wikipedia</li> <li>▲ News</li> </ul>  | ← → C □ nccsda.prd.mykronos.com/wfd/home ▲ Apple ✓ Yanoo: ♥ Google Maps ► YouTube W Wikipedia □ New |
|----------------------------------------------------------------------------------------------------|----------------------------------------------------------------------------------------------------|
|                                                                                                    |                                                                                                    |
| Home Resources - Myself - My Team - Reports & An                                                                                                    | <b>LT</b> Welcome back, Laurie                                                                      |
| Things to Do         Notifications (1)         ADP Workforce Now is always evolving. Click here to learn more about recent enhancements, learning @ Mark as Read recourses and what is coming scope |                                                                                                    |

# ADP Time and Attendance Home Page

| Welcome back, Lo     | aurie |   |                    | Verif<br>b                             | y your vacation accruation accru |
|----------------------|-------|---|--------------------|----------------------------------------|----------------------------------------------------------------------------------------------------|
| My Notifications     | À     | : | My Time Off        | Manage Timecards 🔿 🚦                   | My Timecard 🤿 🚦                                                                                                    |
| Tasks                | 0     | > | *Reason v (j       | Current Pay Period 🗸                   | Exceptions                                                                                                    |
| Employee Requests    | 1     | > | *Dates             | 1 Clean Timecards<br>Timecards with no | 0                                                                                                    |
| My Requests          | 0     | > | 5/29/2024          |                                        |                                                                                                    |
| Timekeeping          | 0     | > |                    |                                        | र र                                                                                                    |
| System Messages      | 0     | > |                    |                                        | No data to display.                                                                                                    |
| Timekeeping Requests | 0     | > | Advanced Options > |                                        |                                                                                                    |
|                      |       |   | Submit             |                                        |                                                                                                    |

#### Verify your vacation accrual by clicking Accruals.

| = ြ 🍂 Employee Timeca         | ards          |                                 |                   |                   |                   |                  |                        |                      | 0 Ø \$             |
|-------------------------------|---------------|---------------------------------|-------------------|-------------------|-------------------|------------------|------------------------|----------------------|--------------------|
| <b>0</b> 20394 <              | 1 of 1 🔿      |                                 |                   |                   |                   | 🔁 👻 Curren       | t Pay Period 🛛 🖧 🔻 1 B | Employee(s) Selected | O Loaded: 10:02 AM |
| Previous Today Next Add New L | IST View Zoom | Approve Remove Analyze Approval |                   |                   |                   |                  |                        | Share View Pending   | Calculate Save     |
| Project                       | Sun 5/26      | Mon 5/27                        | Tue 5/28          | Wed 5/29          | Thu 5/30          | Fri 5/31         | Sat 6/01               | Week                 | Timeframe          |
| Home                          |               | 9:30                            | 9:30              | 9:30              | 9:30              |                  |                        | 38:00                | 76:00              |
| Schedule                      |               | 8:00 AM - 6:00 PM               | 8:00 AM - 6:00 PM | 8:00 AM - 6:00 PM | 8:00 AM - 6:00 PM |                  |                        |                      |                    |
| Daily Total                   |               | 9:30                            | 9:30              | 9:30              | 9:30              |                  |                        | 38:00                | 76:00              |
|                               |               |                                 |                   |                   |                   |                  |                        |                      | = [] ×             |
| Accrual Code                  | Name          | $\uparrow_1 \sim$               |                   | Accrual Code Type |                   | ↑ <sub>2</sub> ∨ | Balance                |                      | ↑₃ ∽ 🎖             |
| Vacation                      |               |                                 |                   | Day               |                   |                  |                        | 18.00                |                    |
|                               |               |                                 |                   |                   |                   |                  |                        |                      |                    |
| Accruals                      |               |                                 | Totals            |                   | Historical Cor    | rrections        |                        | Audits               |                    |

#### This person has 18 days of vacation time available.

| <ul> <li></li></ul>                                                                                                    | = 0 #                    | Employee Timec | ards                                       |                   |                              |                   |                   |            |                        |                     | \$ @ \$                      |
|----------------------------------------------------------------------------------------------------|--------------------------|----------------|--------------------------------------------|-------------------|------------------------------|-------------------|-------------------|------------|------------------------|---------------------|------------------------------|
| Project         Sun 5/26         Mon 5/27         Tue 5/28         Weed 5/29         Thu 5/30         Fri 5/31         Sat 6/01         Week         Timefra           Home         930         930         930         930         930         930         930         930         930         930         930         930         930         930         930         930         930         930         930         930         930         930         930         930         930         930         930         930         930         930         930         930         930         930         930         930         930         930         930         930         930         930         930         930         930         930         930         930         930         930         930         930         930         930         930         930         930         930         930         930         930         930         930         930         930         930         930         930         930         930         930         930         930         930         930         930         930         930         930         930         930         930         930<                                                                                                    | り<br>く<br>アrevious Today | ● ● Add New    | 1 of 1 ><br>IE AA ✓<br>List View Zoom Appr | ✓                 | 야 루 -<br>View Go To<br>Moved |                   |                   | 🛱 👻 Curren | t Pay Period – 🖧 🕶 1 E | mployee(s) Selected | Loaded: 10:02 AN             |
| Home         9:30         9:30         9:30         9:30         9:30         9:30         9:30         9:30         9:30         9:30         9:30         9:30         9:30         9:30         9:30         9:30         9:30         9:30         9:30         9:30         9:30         9:30         9:30         9:30         9:30         9:30         9:30         9:30         9:30         9:30         9:30         9:30         9:30         9:30         9:30         9:30         9:30         9:30         9:30         9:30         9:30         9:30         9:30         9:30         9:30         9:30         9:30         9:30         9:30         9:30         9:30         9:30         9:30         9:30         9:30         9:30         9:30         9:30         9:30         9:30         9:30         9:30         9:30         9:30         9:30         9:30         9:30         9:30         9:30         9:30         9:30         9:30         9:30         9:30         9:30         9:30         9:30         9:30         9:30         9:30         9:30         9:30         9:30         9:30         9:30         9:30         9:30         9:30         9:30         9:30         9:30 <t< th=""><th>Prc</th><th>ject</th><th>Sun 5/26</th><th>Mon 5/27</th><th>Tue 5/28</th><th>Wed 5/29</th><th>Thu 5/30</th><th>Fri 5/31</th><th>Sat 6/01</th><th>Week</th><th>Timeframe</th></t<> | Prc                      | ject           | Sun 5/26                                   | Mon 5/27          | Tue 5/28                     | Wed 5/29          | Thu 5/30          | Fri 5/31   | Sat 6/01               | Week                | Timeframe                    |
| Schedule         8:00 AM - 6:00 PM         8:00 AM - 6:00 PM         8:00 AM - 6:00 PM         8:00 AM - 6:00 PM         8:00 AM - 6:00 PM         8:00 AM - 6:00 PM         9:30         9:30         9:30         9:30         9:30         9:30         9:30         9:30         9:30         9:30         9:30         9:30         9:30         9:30         9:30         9:30         9:30         9:30         9:30         9:30         9:30         9:30         9:30         9:30         9:30         9:30         9:30         9:30         9:30         9:30         9:30         9:30         9:30         9:30         9:30         9:30         9:30         9:30         9:30         9:30         9:30         9:30         9:30         9:30         9:30         9:30         9:30         9:30         9:30         9:30         9:30         9:30         9:30         9:30         9:30         9:30         9:30         9:30         9:30         9:30         9:30         9:30         9:30         9:30         9:30         9:30         9:30         9:30         9:30         9:30         9:30         9:30         9:30         9:30         9:30         9:30         9:30         9:30         9:30         9:30         9:30         9:30                                                                                                    | Home                     |                |                                            | 9:30              | 9:30                         | 9:30              | 9:30              |            |                        | 38:00               | 76:00                        |
| Deliy Total         9:30         9:30         9:30         9:30         9:30         9:30         38:00           Accrual Code Name         ↑1 ~         Accrual Code Type         ↑2 ~         Balance         ↑3 ~           Vacation         Day         18:00         18:00         18:00         18:00         18:00         18:00         18:00         18:00         18:00         18:00         18:00         18:00         18:00         18:00         18:00         18:00         18:00         18:00         18:00         18:00         18:00         18:00         18:00         18:00         18:00         18:00         18:00         18:00         18:00         18:00         18:00         18:00         18:00         18:00         18:00         18:00         18:00         18:00         18:00         18:00         18:00         18:00         18:00         18:00         18:00         18:00         18:00         18:00         18:00         18:00         18:00         18:00         18:00         18:00         18:00         18:00         18:00         18:00         18:00         18:00         18:00         18:00         18:00         18:00         18:00         18:00         18:00         18:00         18:00         18:00                                                                                                    | Schedule                 |                |                                            | 8:00 AM - 6:00 PM | 8:00 AM - 6:00 PM            | 8:00 AM - 6:00 PM | 8:00 AM - 6:00 PM |            |                        |                     |                              |
| $= 5$ Accrual Code Name $\uparrow_1 \lor$ Accrual Code Type $\uparrow_2 \checkmark$ Balance $\uparrow_3 \checkmark$ Vacation Day 18.00 Note the number of DAYS available.                                                                                                    | Daily Total              |                |                                            | 9:30              | 9:30                         | 9:30              | 9:30              |            |                        | 38:00               | 76:00                        |
| Vacation Day 18.00 Note the number of DAYS available.                                                                                                    |                          | Accrual Code   | Name                                       | $\uparrow_1 \sim$ | į                            | Accrual Code Type |                   | ↑₂ ∽       | Balance                |                     | = [] ×<br>↑ <sub>3</sub> ~ ♥ |
| Note the number of DAYS available.                                                                                                    | Vacation                 |                |                                            |                   |                              |                   |                   |            |                        |                     |                              |
| Accruais Totals Historical Corrections Audits                                                                                                    | - action                 |                |                                            |                   |                              | Day               |                   |            | 3                      | 18.00               |                              |

# Approving Request

#### As a supervisor, you will get an email notification alerting you of an employee vacation request.

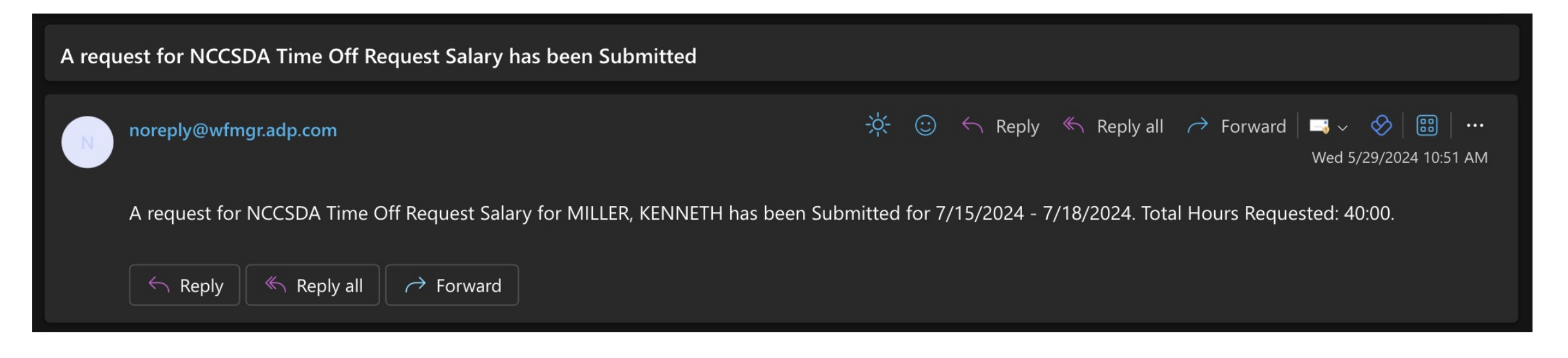

- To review and approve the request, log into the DESKTOP version of ADP.
- **<u>Do not</u>** use the mobile app.
- Follow the normal procedures and navigate to the Time and Attendance Home Page.

# Log into ADP using the NCC Website. Do not use the mobile app for supervisor activities.

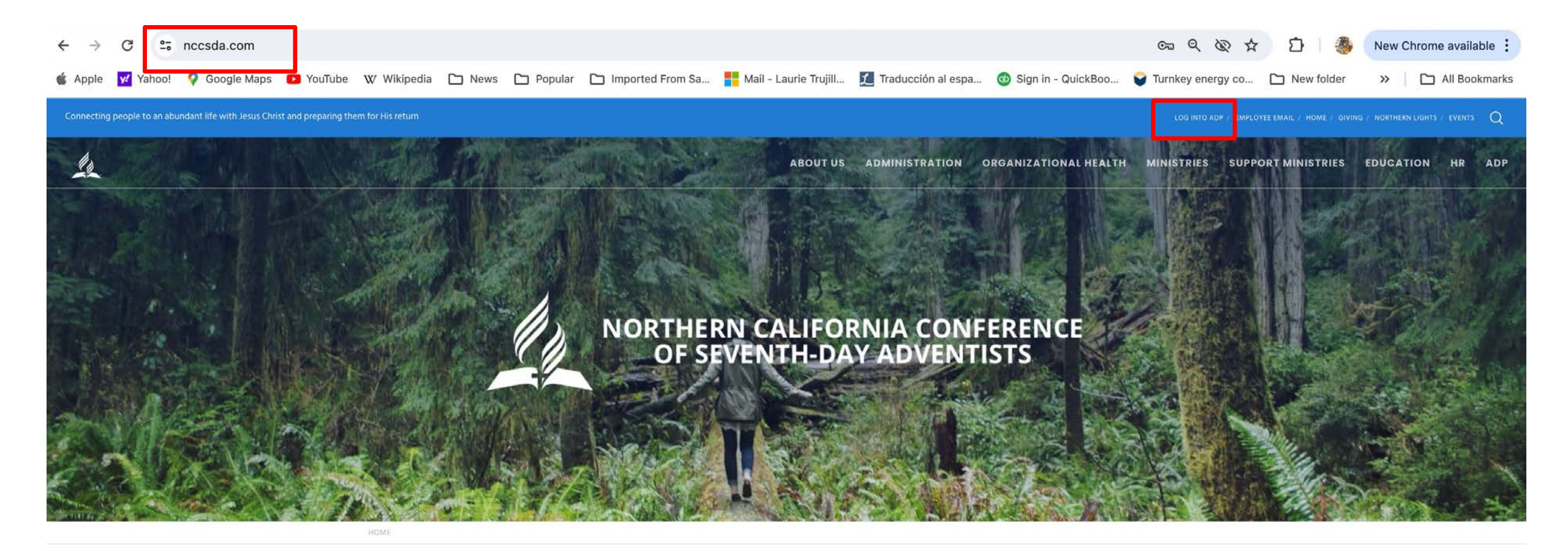

RETURN TITHE & OFFERING

VOLUNTEER CLEARANCE

Q CHURCH/SCHOOL FINDER JOB OPENINGS

NCC EVENTS

# ADP Workforce Now Home page

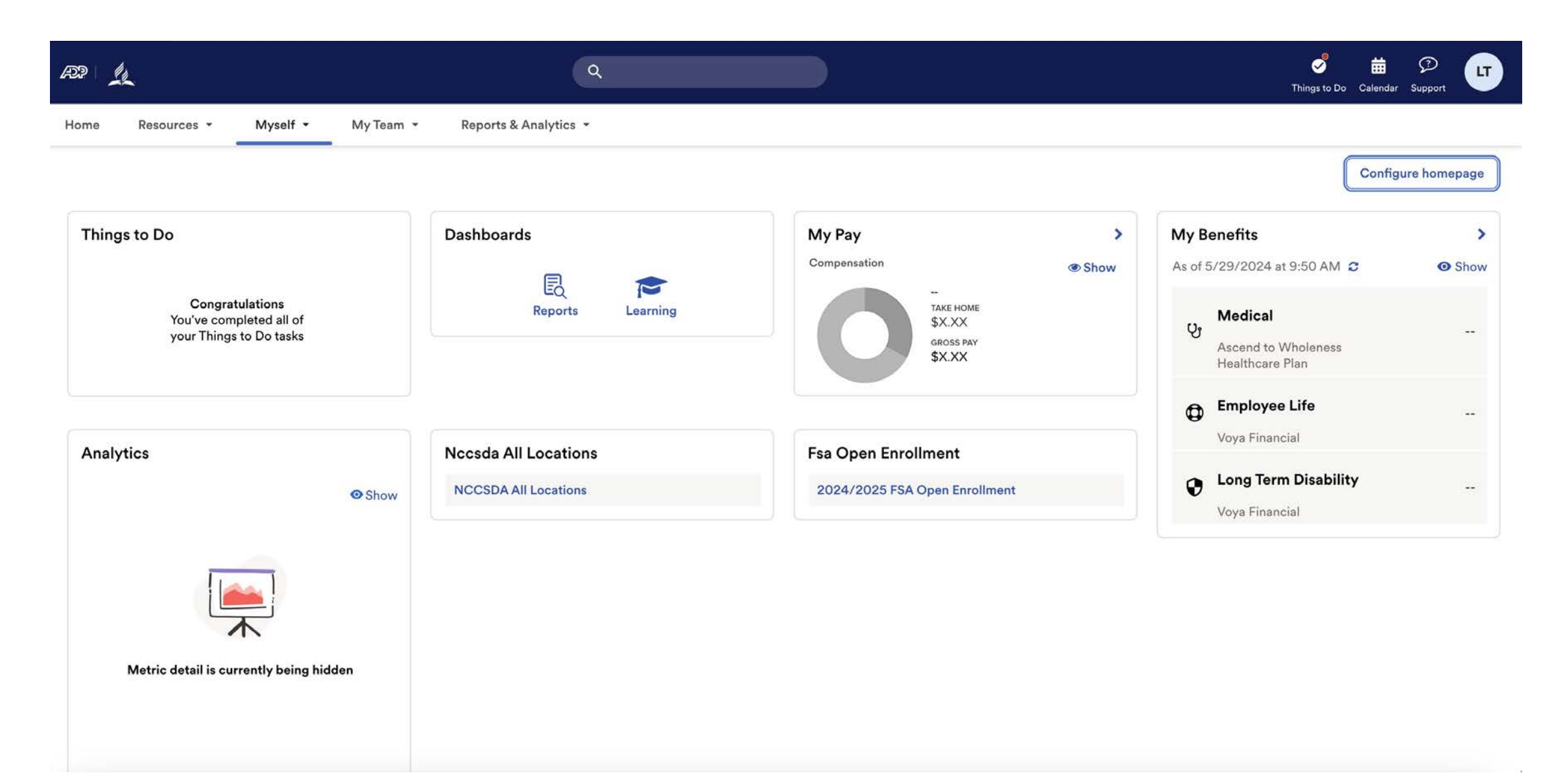

Under Myself select Dashboard under Workforce Management header. You may have to press twice if you have "popup blocker" enabled.

| RP L                                                                                               |                                                                                                    | ٩                |                                                                           |                                                                                        |   | S<br>Things to Do C                                                               | 🛗 🖓 ሆ              |
|----------------------------------------------------------------------------------------------------|----------------------------------------------------------------------------------------------------|------------------|---------------------------------------------------------------------------|----------------------------------------------------------------------------------------|---|-----------------------------------------------------------------------------------|--------------------|
| Home Resources - Myself -                                                                          | My Team 👻 Repor                                                                                               | ts & Analytics 👻 |                                                                           |                                                                                        |   |                                                                                   |                    |
| My Information<br>Profile<br>Benefits<br>Enrollments<br>Employee Discounts - LifeMart<br>Documents | Personal Information<br>Dependents & Beneficiar<br>Workforce Manageme<br>Dashboard<br>Talent<br>Career Center | ent              | Employment<br>Organizational Chart<br>My Documents<br>Form I-9<br>Surveys | PayPersonal Accrued TimeCalculatorsPayment OptionsTax WithholdingsPay & Tax Statements |   | ïts<br>2024 at 9:50 AM ♂<br>dical                                                 | Configure homepage |
| Analytics                                                                                          | Show NCCSE                                                                                                    | All Locations    |                                                                           | Fsa Open Enrollment<br>2024/2025 FSA Open Enrollment                                   | • | Healthcare Plan  Employee Life Voya Financial Long Term Disability Voya Financial |                    |
| Metric detail is currently being hide                                                              | len                                                                                                    |                  |                                                                           |                                                                                        |   |                                                                                   |                    |

#### Note: Clicking "Dashboard" takes you to a new page. Refer to this example.

#### ADP Login Page

Time and Attendance Page

| <ul> <li>← → C</li> <li>➡ workforcenow.adp.com/theme/index.html#/home</li> <li>▲ Apple</li> <li>✓ Yahoo!</li> <li>✓ Google Maps</li> <li>✓ YouTube</li> <li>W Wikipedia</li> <li>▲ News</li> </ul>  | ← → C □ nccsda.prd.mykronos.com/wfd/home ▲ Apple ✓ Yanoo: ♥ Google Maps ► YouTube W Wikipedia □ New |
|----------------------------------------------------------------------------------------------------|----------------------------------------------------------------------------------------------------|
|                                                                                                    |                                                                                                    |
| Home Resources - Myself - My Team - Reports & An                                                                                                    | <b>LT</b> Welcome back, Laurie                                                                      |
| Things to Do         Notifications (1)         ADP Workforce Now is always evolving. Click here to learn more about recent enhancements, learning @ Mark as Read recourses and what is coming scope |                                                                                                    |

# ADP Time and Attendance Home Page

| My Notifications  | ⇒ : | My Time Off      | Manage Timecards 🔿 🗄                 | My Timecard $ ightarrow$ |
|-------------------|-----|------------------|--------------------------------------|--------------------------|
| Tasks             | 0 > | *Reason v (j)    | Current Pay Period 🗸                 | Exceptions               |
| Employee Requests | 2 > | *Dates           | Clean Timecards<br>Timecards with no | 0                        |
| My Requests       | 0 > | <b>1/29/2024</b> |                                      |                          |
| Timekeeping       | 0 > |                  |                                      | No data to display       |
| System Messages   | 0 > |                  |                                      | No data to display.      |
|                   | 0   |                  | Notice the num                       | ber 2 next to            |

### Request Approval Page

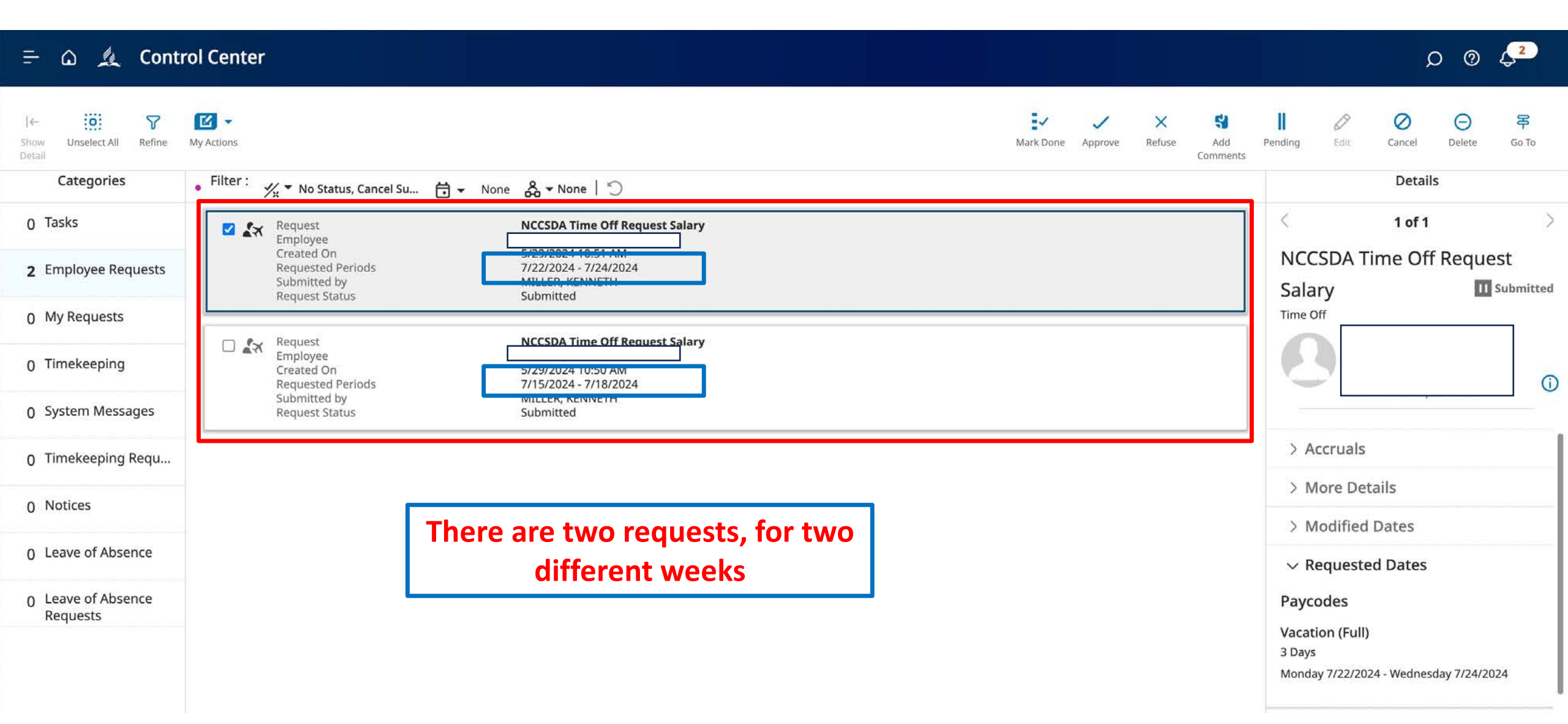

# Request Approval Page

| = | ۵ | Le | Control | Cente |
|---|---|----|---------|-------|
|   |   |    |         |       |

|                                |                                                                  |                                                                               |           | •       |             |                 |                      |             |              |             |                         |
|--------------------------------|------------------------------------------------------------------|-------------------------------------------------------------------------------|-----------|---------|-------------|-----------------|----------------------|-------------|--------------|-------------|-------------------------|
| l←                             | My Actions                                                       | Check the box. And then click Approve                                         | Mark Done | Approve | X<br>Refuse | Add<br>Comments | <b>II</b><br>Pending | 0<br>Edit   | Cancel       | Delete      | <mark>译</mark><br>Go To |
| Categories                     | Filter : 📈 No Status, Cancel Su                                  | 🗇 → None 🖧 → None   "◯                                                        |           |         |             |                 |                      |             | Details      | 5           |                         |
| 0 Tasks                        | Request<br>Employee                                              | NCCSDA Time Off Request Salary                                                |           |         |             |                 | <                    |             | 1 of 1       |             | >                       |
| 2 Employee Requests            | Created On<br>Requested Periods<br>Submitted by<br>Peruet Status | 5/29/2024 10:51 AM<br>7/22/2024 - 7/24/2024                                   |           |         |             |                 | NCC<br>Sala          | SDA T<br>rv | ime Off      | Reque       | st<br>Submitted         |
| 0 My Requests                  | Request status                                                   |                                                                               |           |         |             |                 | Time O               | ff          |              | 2000.0      | _                       |
| 0 Timekeeping                  | Request     Employee     Created On     Requested Periods        | NCCSDA Time Off Request Salary<br>5/29/2024 10:50 AM<br>7/15/2024 - 7/18/2024 |           |         |             |                 | 2                    |             |              |             | 0                       |
| 0 System Messages              | Submitted by<br>Request Status                                   | Submitted                                                                     |           |         |             |                 |                      |             |              |             |                         |
| 0 Timekeeping Requ             |                                                                  |                                                                               |           |         |             |                 | > Ar                 | cruals      |              |             |                         |
| 0 Notices                      |                                                                  |                                                                               |           |         |             |                 | > M                  | ore Det     | ails         |             |                         |
| 0 Notices                      |                                                                  |                                                                               |           |         |             |                 | > M                  | odified     | Dates        |             |                         |
| 0 Leave of Absence             |                                                                  |                                                                               |           |         |             |                 | $\sim Re$            | equeste     | d Dates      |             |                         |
| 0 Leave of Absence<br>Requests |                                                                  |                                                                               |           |         |             |                 | Payco                | odes        |              |             |                         |
|                                |                                                                  |                                                                               |           |         |             |                 | 3 Days               | on (Full)   |              |             |                         |
|                                |                                                                  |                                                                               |           |         |             |                 | Monda                | y 7/22/202  | 24 - Wedneso | lay 7/24/20 | 024                     |

#### The employee will get a confirmation email that you approved the request.

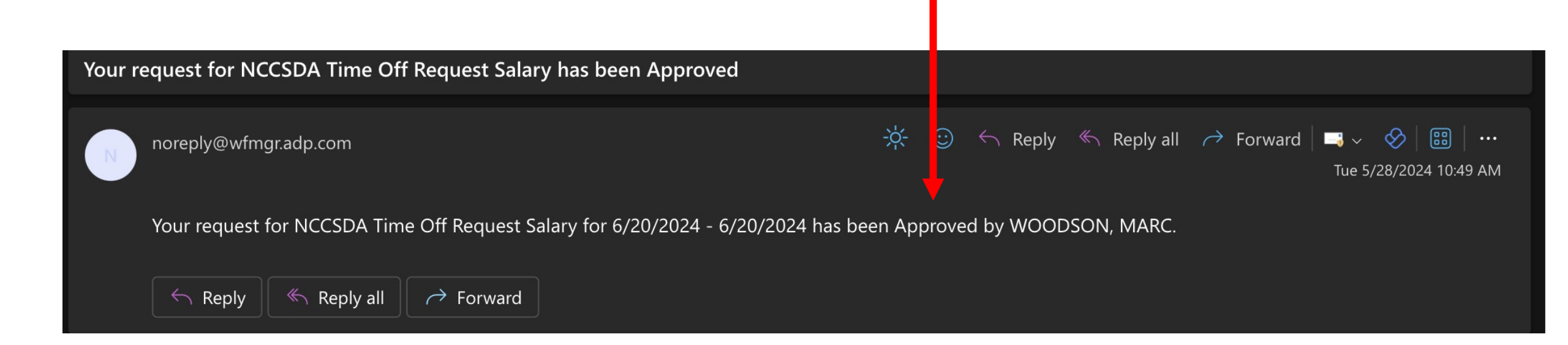

#### If the employee did not see the email, they can review the request status in ADP.

| ≕ û 🎎 Cont                                                                                                    | rol Center                                                                                                    | Cancel Request X                              |
|----------------------------------------------------------------------------------------------------|----------------------------------------------------------------------------------------------------|-----------------------------------------------|
| l← III P<br>Show Select All Refine<br>Detail<br>Categories                                                                                                    | Image: Wy Actions       • Filter:       ½ * All Status       ☐ * None                                                                           |                                               |
| 0 Tasks                                                                                                    | Request NCCSDA Time Off Request Salary Employee Created On 5/28/2024 10:47 AM                                                                   | Status<br>Approved                            |
| <ol> <li>Contempose Provide the second second s</li></ol> | Requested Periods     6/20/2024 - 6/20/2024       Approved by     WOODSON, MARC       Request Status                                            | Submit Date: 5/21/2024 11:56 AM Submitted By: |
| 0 Timekeeping                                                                                                    | Request<br>Employee     NCCSDA Time Off Request Salary       Created On<br>Requested Periods     5/28/2024 10:47 AM       6/20/2024 - 6/20/2024 | Modified By: WOODSON, MARC                    |
| 0 System Messages                                                                                                    | Approved by WOODSON, MARC<br>Request Status Approved                                                                                            | Vacation (Full)<br>1 Day                      |
| 0 Notices                                                                                                    |                                                                                                    | Thursday 6/20/2024                            |
| 0 Leave of Absence                                                                                                    |                                                                                                    |                                               |
| 0 Leave of Absence<br>Requests                                                                                                    |                                                                                                    |                                               |
|                                                                                                    |                                                                                                    | Cancel Cancel Request                         |

# If the employee does not see a request on this screen, they may need to change the filter.

| = 🏠 🏨 Control                                     | Center                                                 |                                                              | D @ 4 <sup>2</sup>                                                                                                    |
|---------------------------------------------------|--------------------------------------------------------|--------------------------------------------------------------|----------------------------------------------------------------------------------------------------|
| l← EII ♥ E<br>how Select All Refine My A<br>etail | Actions                                                |                                                              | レンジャン America America Americ |
| Categories                                        | Filter : 🛛 🗸 🗸 All Status  🖶 🗸 Ione 🗎                  | D                                                            | Details                                                                                                    |
| 0 Tasks                                           | 🗆 🖍 🗹 All Status                                       | NCCSDA Time Off Request Salary                               |                                                                                                    |
| 0 Employee Requests                               | No Status     Approved                                 | 6/20/2024 - 6/20/2024<br>WOODSON, MARC<br>Approved           | Salary Approved                                                                                                    |
| 2 My Requests                                     | Approved by Group Edit     Second Approved             | NCCSDA Time Off Request Salary                               | Time Off                                                                                                    |
| 0 Timekeeping                                     | Cancel Refused                                         | 5/28/2024 10:47 AM<br>6/20/2024 - 6/20/2024<br>WOODSON, MARC | G                                                                                                    |
| 0 System Messages                                 | Cancel Submitted                                       | Approved                                                     | > Accruals                                                                                                    |
| 0 Timekeeping Requ                                | Cancelled                                              |                                                              | > More Details                                                                                                    |
| 0 Notices                                         | <ul><li>✓ Deleted</li><li>✓ Invalidated</li></ul>      |                                                              | > Modified Dates                                                                                                    |
| 0 Leave of Absence                                | Offered                                                |                                                              | ✓ Requested Dates                                                                                                    |
| 0 Leave of Absence<br>Requests                    | <ul> <li>Offered to Market</li> <li>Pending</li> </ul> |                                                              | Paycodes                                                                                                    |
|                                                   | Refused                                                |                                                              | Vacation (Full)<br>1 Day<br>Thursday 6/20/2024                                                                                                    |
|                                                   | <ul><li>Rejected</li><li>Submitted</li></ul>           |                                                              | > Comments & Status History                                                                                                    |
|                                                   | Suspended                                              |                                                              | > Request Details                                                                                                    |

# Thank you for your dedication!